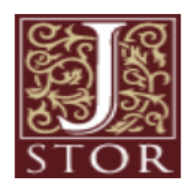

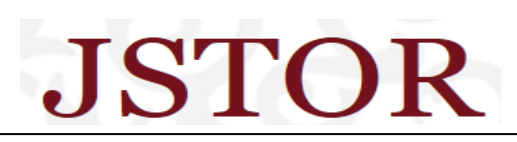

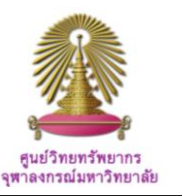

JSTOR is part of ITHAKA, a not-for-profit organization helping the academic community use digital technologies to preserve the scholarly record and to advance research and teaching in sustainable ways. The database covers full text articles from more than 1,400 current and archival journals, including links to and from book reviews. Subject areas include Humanities, Social Sciences, and Science.

## How to begin

Go to <a href="http://www.car.chula.ac.th/curef-db/slist.html#general\_and">http://www.car.chula.ac.th/curef-db/slist.html#general\_and</a> select JSTOR, the database Homepage will be displayed as the following.

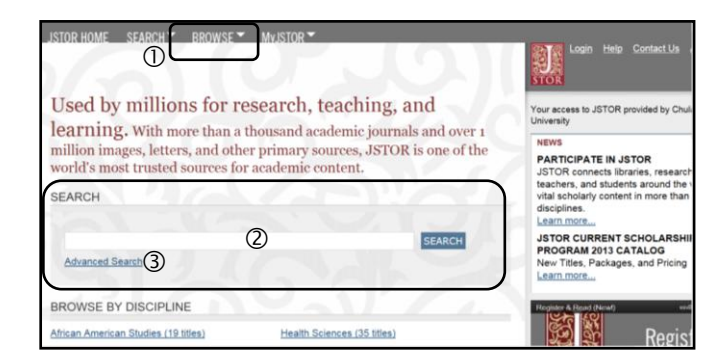

From the main page of JSTOR, user can:

① Browse,

- ② Simple Search, and
- ③ Advanced Search

#### Browse

JSTOR enables user to **1** browse by Discipline, **2** by Journal title, and **3** by Publisher.

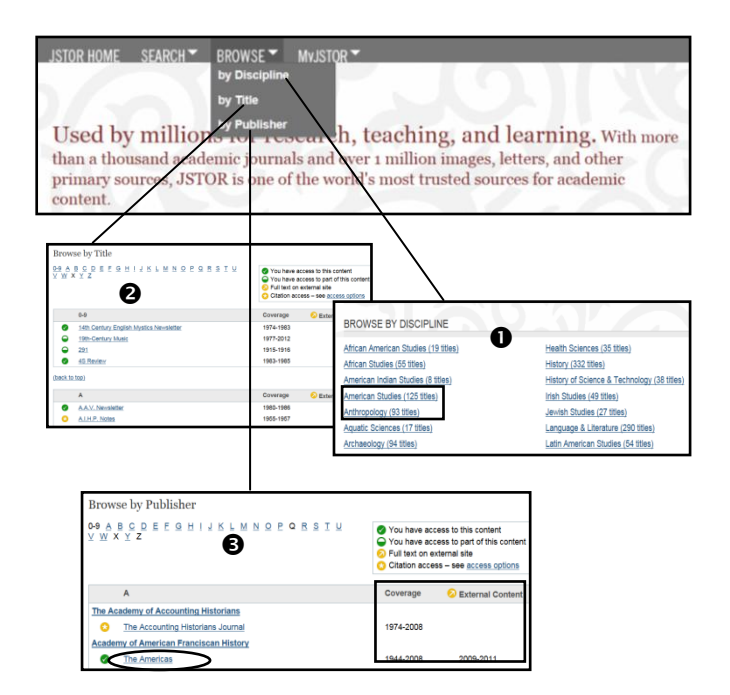

Browse by Discipline, JSTOR will provide list of subject areas with number of journals within parentheses, i.e. American Studies (125 titles), or American Indian Studies (8 titles).

**2** Browse by Title, user will have selected journal title together with journal information about accessibility, online full text coverage, or links to full text on external site; For example, *The Americas* ນາຄາ *Coverage 1944-2008* and 2009-2011 External content.

• Browse by Publisher, the database will display list of journals published by that publisher with same information as of those browsed by title.

# Simple Search

User can use simple search on either the main page or other page screens. User just types word or phrase into the "Simple Search box", for example, "*American Irish*", and click "Search".

| Used by millions for research, teach<br>than a thousand academic journals and over 1 mill<br>primary sources, JSTOR is one of the world's most<br>content. | ing, and learning. With more<br>ion images, letters, and other<br>trusted sources for academic                                                                                                    |
|----------------------------------------------------------------------------------------------------|----------------------------------------------------------------------------------------------------|
| 054800                                                                                                    |                                                                                                    |
| SEARCH                                                                                                    | A REAL PROPERTY AND A REAL PROPERTY AND A REAL PROPERTY A REAL PROPERTY AND A REAL PROPERTY AND A REAL PRO |

Another simple search provided for user by JSTOR is "Search this title for". This search box will be available whenever user selects any journal from "Browse" option, from which he can further search within that particular journal. For example, user selects "*Political Science Quarterly*", and types "*political violence*" into the "Search This Title for" box on the right top of the screen and then click on a figure below.

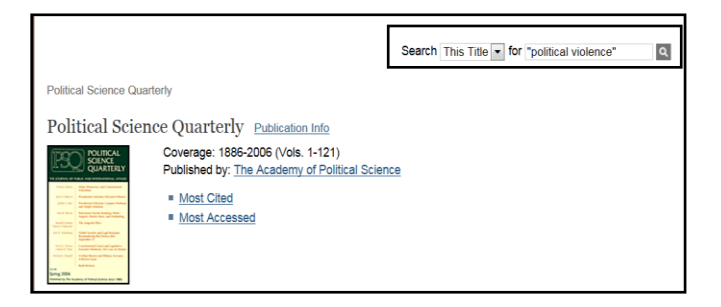

### Advanced Search

Advanced search allows user to formulate search to suit his need, either to limit or extend search results. From Home, user can click "Search" on the menu bar and select then "Advanced search", or simply click "Advanced search" under the "Simple search" box as the following

| JSTOR HOME SEARCH BROWSE MyJSTOR CHatton Locator                                                                                                    |
|----------------------------------------------------------------------------------------------------|
| Used by millions for research, teaching, and learning. With more than a thousand academic journals and over 1 million images, letters, and other primary sources, JSTOR is one of the world's most trusted sources for academic content. |
| SEARCH                                                                                                    |
| Advanced Search                                                                                                    |

The database will display "Advanced search" screen, on which for the next step, user can type word or phrase and user other filters according to own requirement, i.e. *"American Irish"* with AND operator *"American history"*, limit to "Full text" "Article" and "Review" published in "English" only, and then click "Search", as followed.

| Advanced Se                                     | earch View Tutorial   Sear | rch Help | $\bigcirc$  |
|-------------------------------------------------|----------------------------|----------|-------------|
| "american irish"                                |                            |          | full-text 💌 |
| AND  and ADD A FIELD +                          | nerican history"           |          | full-text   |
| Include only o                                  | content I can access       |          |             |
| Include links                                   | to external content 🛛      |          |             |
| SEARCH                                          |                            |          |             |
| NARROW BY:                                      |                            |          |             |
| ITEM TYPE                                       | DATE RANGE                 | LANGUAGE |             |
| <ul> <li>☑ Article</li> <li>☑ Review</li> </ul> | From                       | English  |             |

#### Search Results

There are different ways for user to work on search results, namely save, email, and export. For example, user ① searches for *"Hungary"* from *the journal "Central European History"*, ② add operator AND "*world war II*" to limit results as the next figure. User ③ select item(s), and ④ click on "Export citation", the screen "Export Citation" will be shown next to the following figure.

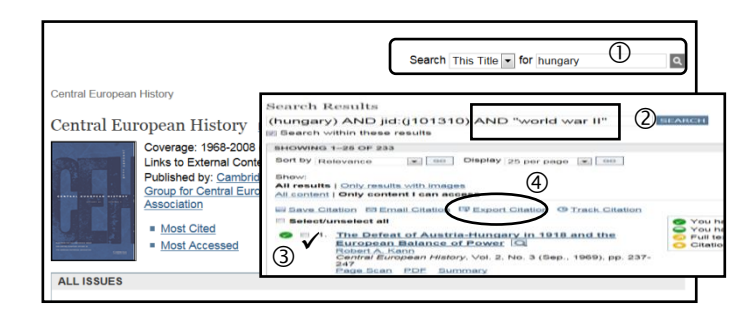

#### Export

For export, user has to **1** select format as "RIS file", in order to export to EndNote, and **2** click "Open".

| Export Citations                                                                                                    |
|----------------------------------------------------------------------------------------------------|
| Export citation information for the 2 items below.                                                                                                    |
| Splect a format:<br>Test Sile (EndNote, ProCite, Reference Manager)<br>Test file (BDrax) Opens in a new window. Select "Save As" on the file menu, and save as text file.<br>Printer-friendly<br>RefWorks                                                                                                    |
| 2 CITATION(S) TO EXPORT                                                                                                    |
| The Defeat of Austria-Hungary in 1918 and the European Balance of Power<br>Robert A. Kann<br>Central European History<br>Voil 2, No. 3 (Sep. 1969), pp. 237-247<br>Published by: Cambridge University Press on behalf of Conference Group for Central European History of the<br>American Historical Association<br>Stable URL: http://www.jstor.org/stable/4545536 |
| Do you want to open or save citations.ris (1.46 KB) from www.jstor.org? Open Save  Cancel                                                                                                    |

Selected citations will be directly downloaded to EndNoted as the following.

| EndNote X5 - My EndNote Library | teni anda anda anda anda anda anda anda an                                                                         | 2) <b></b> |
|---------------------------------|----------------------------------------------------------------------------------------------------|------------|
| ile Edit References Groups Tor  | iols Window Help                                                                                                   |            |
| My EndNote Library.eni          |                                                                                                    | -          |
| betetonnA 🕘 🤪 🎝                 | 📲 🕄 🔍 😗 🗣 🖉 🔚 🌠 🗃 🦻 🙆 Outol Search 🔹                                                                               |            |
| My Library                      | Author Year Title Journal Ref Type URL                                                                             | Las        |
| All References (4760)           | Kapp, Ri., 1984 Divided Loyalties: The Germ., Central ., Journal ., http://www.jstor.org/stable/4546013            |            |
| . Imported Refere (2)           | Kann, Ro 1969 The Defeat of Austria-Hunga Central Journal http://www.jstor.org/stable/4545536                      |            |
| Unfiled (747)                   |                                                                                                    |            |
| Trash (26)                      | 1                                                                                                    |            |
| My Groups                       |                                                                                                    |            |
| Alternative (I (10)             |                                                                                                    |            |
| Alternative e(II) (10)          |                                                                                                    |            |
| Alternative e (10)              |                                                                                                    |            |
| American Ind (33)               | *                                                                                                    |            |
| American Irish (33)             | Protein Search Obl. 6 Dark See                                                                                     |            |
| AnewSPL (14)                    | Kann, R. W. (1984) "Divided Lovalties: The German Reich and Austria-Hundary in Austro-German Discussions of War Ai | me         |
| as1 (16)                        | 1914-1916." Central European History 17(2/3): 120-139.                                                             |            |
| Dasd (11)                       |                                                                                                    |            |

Exit Click on X at the top blue bar to exit from JSTOR.

By Ploenchan Akvanich, Research support Services, Chulalongkorn University © November 2012